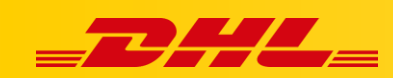

#### **MAGENTO 2**

# KONFIGURACJA INTEGRACJI MAGENTO 2

## Podsumowanie

Zintegruj platformę Magento aby importować zamówienia i drukować etykiety dla przesyłek

Integracja pozwala także na aktualizowanie informacji trackingowych dla zamówień po wydrukowaniu dla nich etykiet.

## 1. Utwórz użytkownika i role w Magento 2

#### Utwórz nową rolę

- 1. Przejdź do Panelu Administracyjnego Magento, wybierz System.
- 2. W zakładce Permissions, wybierz User Roles.
- 3. Kliknij Add New Role.
- 4. W polu Role Name, wpisz "Integracja", następnie wybierz zakładkę Role Resources.
- 5. Z listy rozwijanej **Resource Access** wybierz **All**.
- 6. Kliknij Save Role.

### Przypisz nową rolę do użytkownika

- 1. Przejdź do Panelu Administracyjnego Magento, wybierz System
- 2. W zakładce **Permissions**, wybierz **All Users**.
- 3. W panelu użytkowników kliknij Add New User.
- 4. Wprowadź wymagane informacje o użytkowniku. Rekomendujemy zanotowanie nazwy użytkownika i hasła.
- 5. Wybierz zakładkę User Role, następnie wybierz utworzoną rolę Integration.
- 6. Kliknij Save User.

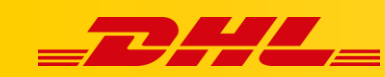

## 2. Wprowadź dane dostępowe Magento 2

- 1. Zaloguj się do DHL Express Commerce
- 2. Przejdź do zakładki Settings, następnie kliknij Integrations.
- 3. Kliknij Add a new integration, wybierz Magento 2.
- 4. Zaznacz Enable Magento 2
- 5. Wprowadź adres URL swojego sklepu, np. https://www.myShop.com
- 6. Wprowadź nazwę użytkownika Magento i hasło
- 7. Wybierz status, z jakim zamówienia mają być importowane do DHL Express Commerce w polu **Import status**.
- 8. Przetestuj połączenie, następnie kliknij Save.

W przypadku pytań czy problemów technicznych prosimy o skorzystanie z formularza kontaktowego dostępnego w **panelu DHL Express Commerce** w zakładce **Support** lub o skierowanie zapytania na adres <u>cim.int@dhl.com</u>